## ProfiGraph User Manual

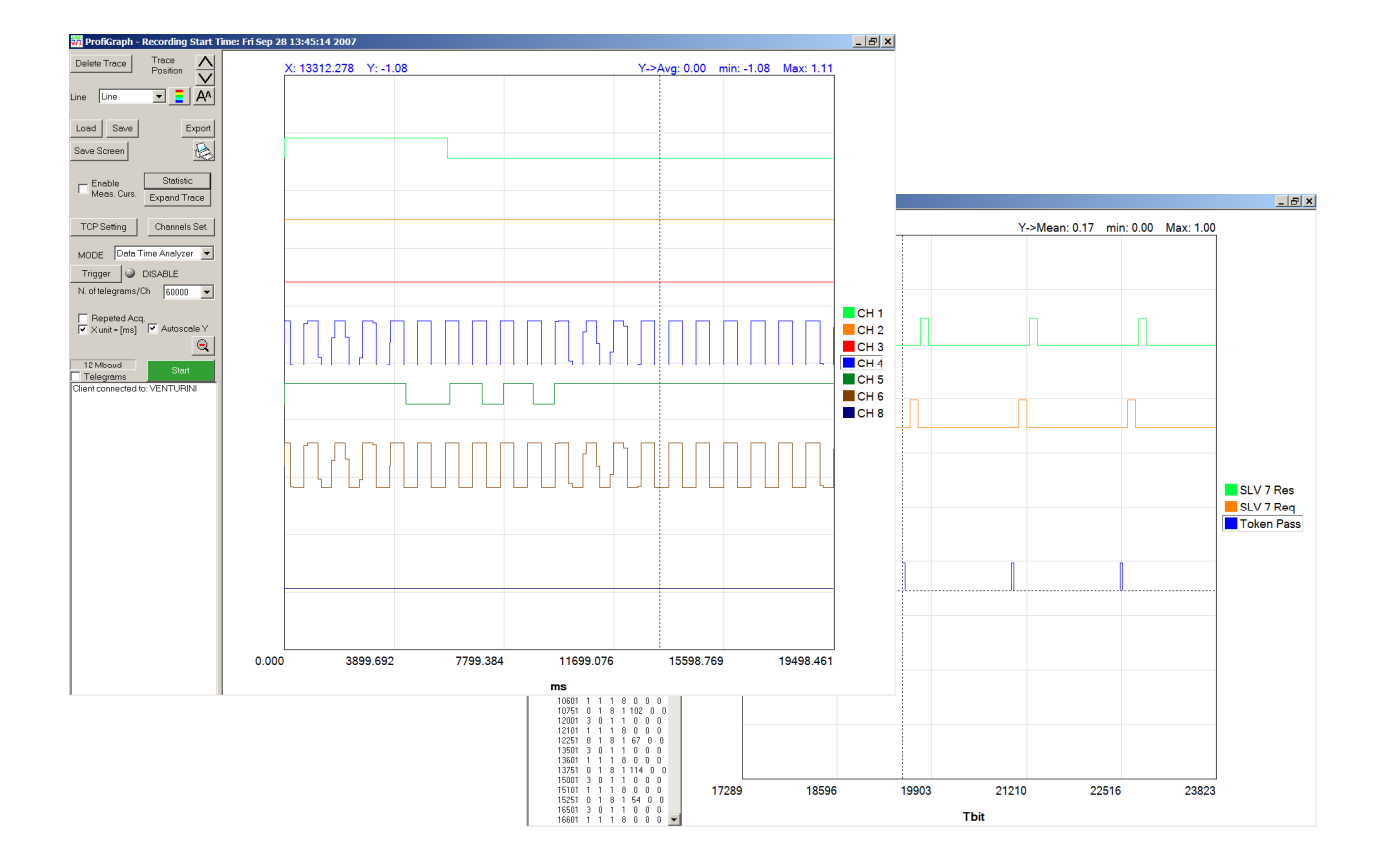

## Version (Software and Manual) V. 2.12

ProfiGraph is like a virtual oscilloscope; you can inspect in graphical way the data exchanged between PROFIBUS devices and the diagnostic response of the slaves. In simple way, without to interfere with your PROFIBUS installation, it can visualize the incoming data from a remote unit or analyze the timing of the telegrams on the bus.

ProfiGraph relies on ProfiTrace Analyser to obtain data in real-time from a PROFIBUS network.

ProfiGraph can be run locally or remotely through a network, since it uses an efficient TCP connection with the computer running ProfiTrace.

ProfiGraph has a simple and intuitive interface and has two operating modes.

- The "Data Time Analyzer" mode shows in graphical way the process data.
- The "Bus Timing" mode shows in graphical way the telegrams on the bus.

Pressing the button statistics, it visualize the distribution, the mean, the minimum, the maximum, the standard deviation of the cycle time of PROFIBUS telegrams (Data Exchange, Token Pass) or digital signals.

Technical data:

Number of Channels: 8 Telegrams/Channel: 60000 Trigger: Set level, positive slope, negative slope, Transition faster than Interval Width, Trig.1 and (Trig.2 Inside Interval), Trig.1 and (Trig.2 Outside Interval), Trig.1 or Trig.2. Wait for ProfiCore Trigger Manual

Continuous Viewing : Continuous Scrolling mode or Repeated acquisition mode

ProfiGraph saves the graphical screen in bitmap format (.bmp) and exports data into compatible text file (.csv).

ProfiGraph, in Offline Mode, can be use to analyze ProfiTrace Data Files (.ptd) in graphical way.

ProfiGraph is compatible with ProfiCore + ProfiTrace 1.62 and with ProfiCore Ultra + ProfiTrace 2.0.3 or higher.

# Installation and start up

### **Plugin Installation**

- 1. Check the ProfiTrace directory (usually C:\Program\ProfiTrace\_V1\_6\_2\ or C:\Program\ProfiTrace\_V2\_1\_1\).
- 2. Copy the ProfiGraph license file "ProfiGraph\_xxxx.pld" into the **app** directory (usually C:\Program\ProfiTrace\_Vx\_x\_x\app).
- 3. Run ProfiTrace.
- 4. Select from the Setting menu, plugins.

| Load data Save Data<br>it ProfiCore Dose ProfiC<br>System activity: Live list:<br>to Panel | File viewer Jetup re<br>are PA Prot vitordet<br>Message recording | cord trigge and message record<br>ect bourdrat 3 et loaudrate<br>: X Record to file : X                                                                                                    | rdir op message recordir ; | Set record filter | wifite      | aud     |     |    |
|--------------------------------------------------------------------------------------------|-------------------------------------------------------------------|----------------------------------------------------------------------------------------------------|----------------------------|-------------------|-------------|---------|-----|----|
|                                                                                            |                                                                   | Como in: Dola                                                                                                    |                            |                   | - 61 c# 01+ | YX      |     |    |
|                                                                                            | Plugin info & sett                                                | Cerca III. Di pig                                                                                                    | faranh, proficager di      |                   |             |         | × 8 | 9  |
|                                                                                            | Loaded plugins                                                    |                                                                                                    | igrapit_pronogget.or       |                   |             |         | 8   |    |
|                                                                                            | Filename                                                          | Recent                                                                                                    |                            |                   |             |         | 18  |    |
|                                                                                            |                                                                   |                                                                                                    |                            |                   |             |         |     |    |
|                                                                                            |                                                                   | Desktop                                                                                                    |                            |                   |             |         | 23  |    |
|                                                                                            |                                                                   | 🔌 📗                                                                                                    |                            |                   |             |         | 38  |    |
|                                                                                            |                                                                   | Documenti                                                                                                    |                            |                   |             |         | 48  | 49 |
|                                                                                            |                                                                   | - III - IIII - III - III - III - III - III - III - IIII - IIIII - IIII - IIIII - IIII - IIII - IIIII - IIIII - IIIII - IIIII - IIIII - IIIII - IIIII - IIIII - IIIII - IIIII - IIIIII |                            |                   |             |         |     |    |
|                                                                                            |                                                                   | Risorse del<br>computer                                                                                                    |                            |                   |             |         | 58  |    |
|                                                                                            | Plugin into & set                                                 | - 🤤 - L                                                                                                    |                            |                   |             |         | 68  | 69 |
|                                                                                            | Capabilition                                                      | Risorse di rete Nome file:                                                                                                    | plg_profigraph_pr          | ofilogger.dll     | <b>-</b>    | Apri    | 78  |    |
|                                                                                            | info Pansi                                                        | Tipo file:                                                                                                    | ProfiTrace plugin          | file (plg_".dll)  |             | Annulla |     |    |
|                                                                                            | Message Sc                                                        |                                                                                                    | Apri in sola lett          | na                |             |         | 88  |    |
|                                                                                            | Meg. Mem. n <del>uran</del><br>Generalmen intr                    | E Excluded Solum                                                                                                    | Author:                    | etteol :          |             |         | 98  | 99 |
|                                                                                            |                                                                   | T change                                                                                                    | Plugin API v               | ersion :          |             |         | 108 |    |
|                                                                                            |                                                                   |                                                                                                    |                            |                   |             |         |     |    |
|                                                                                            |                                                                   |                                                                                                    |                            |                   |             |         | 118 |    |
|                                                                                            |                                                                   |                                                                                                    | Class                      | Laluaia           |             |         | -   |    |
|                                                                                            |                                                                   |                                                                                                    |                            | rpiagin           |             |         |     |    |
|                                                                                            |                                                                   |                                                                                                    |                            |                   |             |         |     |    |
|                                                                                            |                                                                   |                                                                                                    |                            |                   |             |         |     |    |
|                                                                                            |                                                                   |                                                                                                    |                            |                   |             |         |     |    |
|                                                                                            |                                                                   |                                                                                                    |                            |                   |             |         |     |    |

- 5. Press **Install plugin**. Select the plugin "**plg\_profigraph\_profilogger.dll**" from the directory C:\Program\ProfiTrace\_Vx\_x\_x\plg.
- 6. After the installation, select **Enables**.
- 7. Press Close.
- 8. From the menu Setting->Preferences->General select "Automatically enable on Startup"
- 9. Close ProfiTrace.

After completing the installation, you can run **ProfiTrace** to verify that the installation process has completed successfully:

- 1. Run ProfiTrace
- 2. Press Init Proficore
- 3. Select from the Setting menu, plugins.
- 4. Check the plugin version. Select the "General Info" Tab.
- 5. Press General Setup and check if the TCP server is running. "TCP Server status: Run"

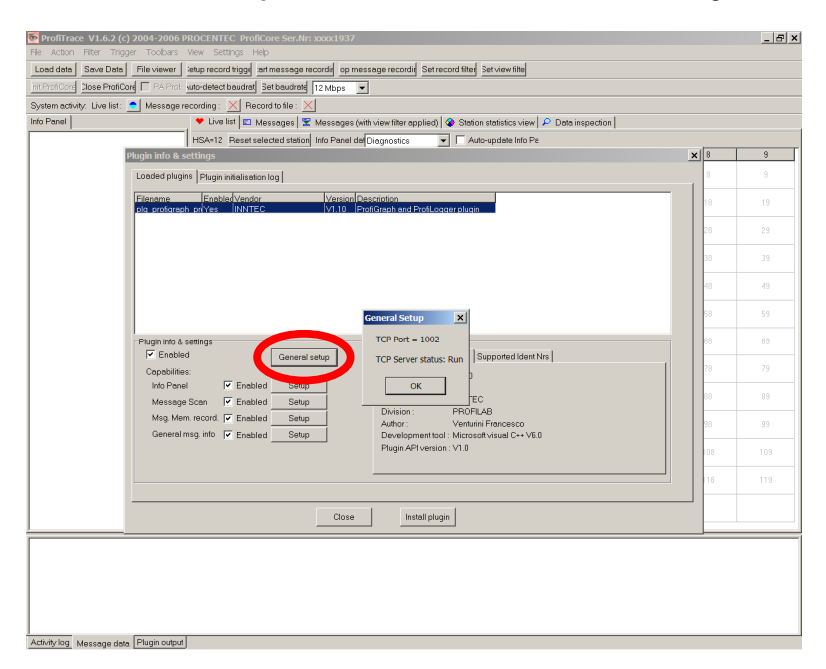

6. Minimize, without closing, ProfiTrace and run **ProfiGraph**. Check the version. Click on the ProfiGraph icon in the title bar and press "About:".

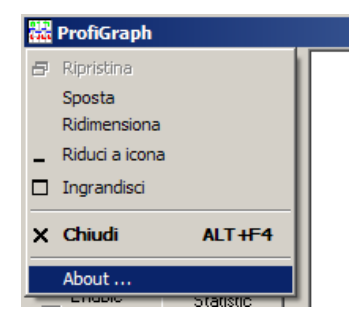

#### Attention!

- ProfiTrace must be at least Version 1.6.2 or higher.
- For to activate the offline functionality, you must use one time the program online with ProfiCore.
- If a plugin is to be updated (using this 'Install Plugin' button) then please restart ProfiTrace with the left CTRL key held down during startup.
   A window will be shown indicating no plugins will be loaded. After restarting, the plugin should be active.

## **TCP** setting

ProfiTrace and ProfiGraph running on the same computer.

The Server Name must be localhost.

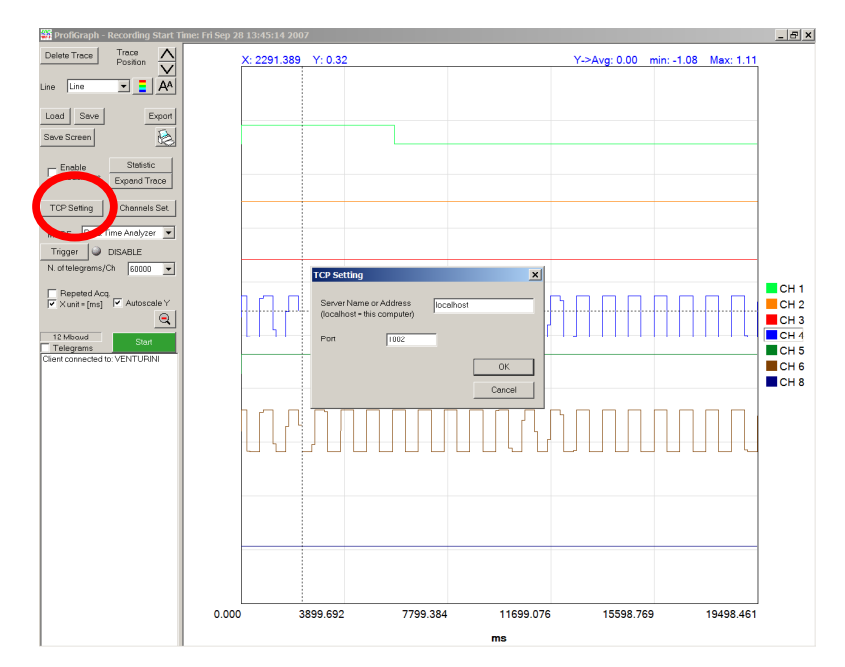

Attention! If you change the Port number, you must restart ProfiTrace.

| 📴 ProfiTrace V1.6.2 (c) 2004-2006 PROCENTEC ProfiCore Ser.Nr: xxxx1937                                                        |     | _ & × |
|----------------------------------------------------------------------------------------------------|-----|-------|
| File Action Filter Trigger Toolbars View Settings Hillp                                                                       |     |       |
| Load data Seve Data File viewer ietup record triggi art message recordir op message recordir Set record filter Set view filte |     |       |
| nit ProfiCore Dose ProfiCore PA Prof. wto-detect boudred Set boudrate 12 Maps                                                 |     |       |
| System activity: Live list: All Message recording: Record to file:                                                            |     |       |
| Into Panel Live Ist III Messages X Messages (with view filter applied) Station statistics view IP Data inspection             |     |       |
| HSA-12 Resetselected station into Panel da Diegnostics 💌 Auto-update Into Pe                                                  | 0   | •     |
|                                                                                                    | •   | 3     |
| Loaded plugins   Plugin initialisation log                                                                                    | 8   |       |
| Fileneme Enabled Vendor Version Description                                                                                   | 18  |       |
| Dis Bolefein Brites III III E Viri U Troligisti end Hollogge Polen                                                            |     |       |
|                                                                                                    | 28  |       |
|                                                                                                    | 38  |       |
|                                                                                                    |     |       |
|                                                                                                    | -48 | 49    |
|                                                                                                    | 58  |       |
| General secup                                                                                                    |     |       |
| Pluginito & senings TCP Port = 1002                                                                                           | 00  | 69    |
| Canabilitian General setup TCP Server status: Run Supported Identifying                                                       | 78  |       |
| Info Panel I Enabled Setup OK                                                                                                 |     |       |
| MessageScan Fenabled Setup EC                                                                                                 | 88  | 89    |
| Msg. Mem. record. Verbailed Setup Author: Verbail: Francesco                                                                  | 98  |       |
| General msg. info 🔽 Enabled Setup Development tool: Microsoft visual C++ V5.0                                                 |     |       |
| Plugin API version : V1.0                                                                                                    | 08  |       |
|                                                                                                    | 10  |       |
|                                                                                                    | 10  |       |
|                                                                                                    |     |       |
| Close instan page                                                                                                    |     |       |
|                                                                                                    |     |       |
|                                                                                                    |     |       |
|                                                                                                    |     |       |
|                                                                                                    |     |       |
|                                                                                                    |     |       |
|                                                                                                    |     |       |

To check the Port number go ProfiTrace-> Setting->plugins and press General Setup

ProfiTrace and ProfiGraph running on separate computers connected in a network.

Insert the IP address of the computer where ProfiTrace is running.

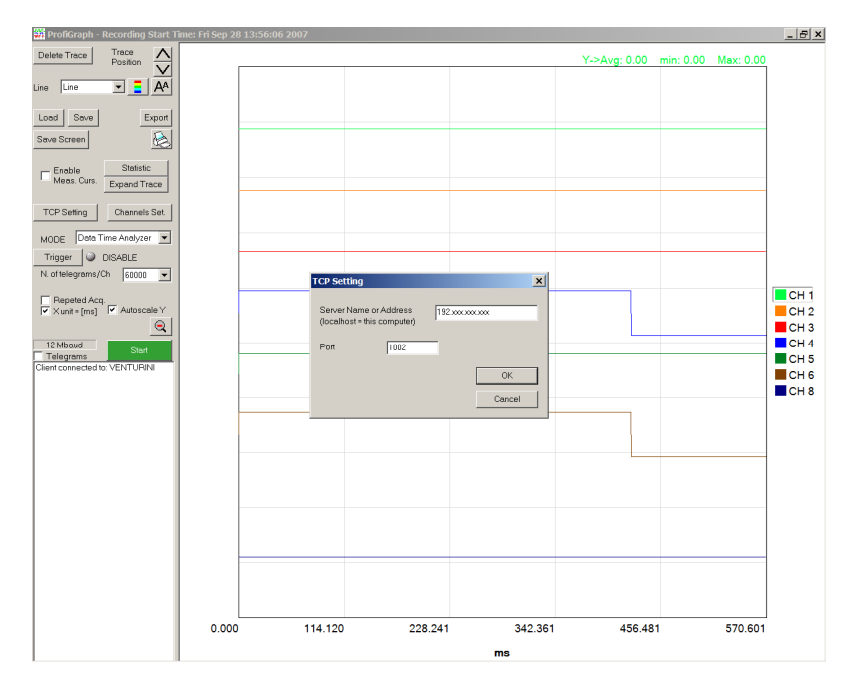

#### Attention! Check your Firewall setting.

In order to use the program you need to ensure that your firewall or security utility are set to allow ProfiGraph and ProfiTrace.

## **Operating modes**

- "Data - Time Analyzer" mode.

| 🇱 ProfiGraph - Recording Start T                                    | ime: Fri Sep 28                  | 13:45:14 2007        |                   |                           |               |             |                                        |            |           | _ & ×                |
|---------------------------------------------------------------------|----------------------------------|----------------------|-------------------|---------------------------|---------------|-------------|----------------------------------------|------------|-----------|----------------------|
| Delete Trace Position                                               |                                  | X: 3643.169          | Y: -1.06          |                           |               |             | Y->Avg: 0.00                           | min: -1.08 | Max: 1.11 |                      |
| Line Line                                                           |                                  |                      |                   |                           |               |             |                                        |            |           |                      |
| Save Screen                                                         |                                  |                      |                   |                           |               |             |                                        |            |           |                      |
| Meas. Curs. Expand Trace                                            |                                  |                      |                   |                           |               |             |                                        |            |           |                      |
| TCP Setting Channels Set                                            |                                  |                      |                   |                           |               |             |                                        |            |           |                      |
| Tingge Data Time Analyzer                                           | ele set                          | Name                 | Profibu<br>Addres | s Signal Type Si<br>is by | art Bit<br>te | Data Type   | (Ott+DataValue*Factor) U<br>Ott Factor | Init       |           |                      |
| Repeted Acq.                                                        | Ch1 🗹 🧰<br>Ch2 🔽 📬<br>Ch3 🔽 📬    | CH 1<br>CH 2<br>CH 3 | 6                 | Digital Input             |               | -<br>-<br>- |                                        |            |           | CH 1<br>CH 2<br>CH 3 |
| 12 Mboud Start<br>Telegrams Start<br>Client connected to: VENTURINI | Ch 5 🔽 🥵<br>Ch 6 🔽 🥵<br>Ch 6 🖓 😭 | СН 5<br>СН 5         | 6                 | Analog Input              |               | int16       |                                        |            |           | CH 4<br>CH 5<br>CH 6 |
|                                                                     | Ch 8 💌 🧖                         | CH 8                 | 6                 | Digital Output 💌 0        | 1             | 3           |                                        |            |           | CH 8                 |
|                                                                     | Load                             | Save                 |                   |                           |               |             | OK<br>Cancel                           |            |           |                      |
|                                                                     |                                  |                      |                   |                           |               |             |                                        |            |           |                      |
|                                                                     |                                  |                      |                   |                           |               |             |                                        |            |           |                      |
|                                                                     |                                  |                      |                   |                           |               |             |                                        |            |           |                      |
|                                                                     | 0.000                            | 38                   | 99.692            | 7799.3                    | 34            | 11699.07    | 6 15598.7                              | 69         | 19498.461 |                      |
|                                                                     |                                  |                      |                   |                           |               | ms          |                                        |            |           |                      |

The "Data - Time Analyzer" mode shows in graphical way the process data.

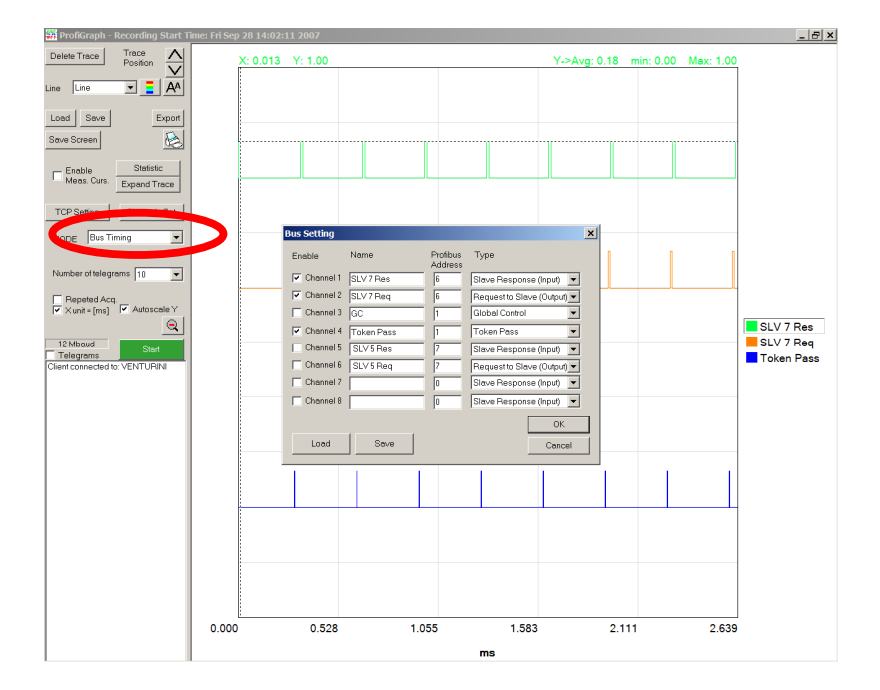

## - "Bus Timing" mode.

The "Bus Timing" mode shows in graphical way the time position and duration of telegrams on the bus.

# **Description of menu buttons**

## Channel Setting "Data - Time Analyzer" mode

| Channel Set | tting        |                   |                       |               |     |   |                  |             |               |                        | ×    |
|-------------|--------------|-------------------|-----------------------|---------------|-----|---|------------------|-------------|---------------|------------------------|------|
| Enable      | Name         | Profibu<br>Addres | s Signal Type<br>s    | Start<br>byte | Bit |   | Data Type        | (Off+l<br>C | Data∨a<br>)ff | alue*Factor)<br>Factor | Unit |
| Ch 1 🔽 🞽    | CH 1         | 6                 | Digital Input 💌       | 0             | 0   | • |                  |             |               |                        |      |
| Ch 2 🔽 🞽    | CH 2         | 6                 | Digital Output 🛛 💌    | 0             | 1   | • |                  |             |               |                        |      |
| Ch 3 🔽 🞽    | сн з         | 6                 | Digital Output 💌      | 0             | 0   | • |                  |             |               |                        |      |
| Ch 4 🔽 🞽    | CH 4         | 6                 | Analog/Gen. Input 🛛 💌 | 1             |     |   | int16            |             | )             | 0.001                  |      |
| Ch 5 🔽 🞽    | CH 5         | 6                 | Digital Input 🔹       | 0             | 1   | • |                  |             |               |                        |      |
| Ch 6 🔽 🞽    | CH 6         | 6                 | Analog/Gen. Input 🛛 💌 | 1             |     |   | int16            |             | )             | 0.001                  |      |
| Ch 7 🥅 🞽    | ¢            | 0                 | Digital Input 🔹       | 0             | 0   | • |                  |             |               |                        |      |
| Ch 8 🔽 🞽    | СН 8         | 6                 | Digital Output        | 0             | 1   | • |                  |             |               |                        |      |
| Import      | .pti file Se | el all DP         | add. to: Std. Diag.   | Wizard        | 1   | E | xt. Diag. Wizard | 1           |               |                        |      |
|             |              |                   |                       |               |     |   |                  | -           |               | O                      | <    |
| Los         | ad           | Save              |                       |               |     |   |                  |             |               |                        |      |
| Setting/    | Profile Set  | tfing/Pro         | ofile                 |               |     |   |                  |             |               | Can                    | cel  |

#### - Enable

Enables/Disables the channel.

#### - Name

Can be used to better describe the visualized channel.

#### - Profibus Address

The Profibus address of the slave device.

#### - Signal Type

Type of the signal in the device. Possible Signal Types are:

| Digital Input            |
|--------------------------|
| Digital Output           |
| Analog/Generic Input     |
| Analog/Generic Output    |
| Slave Diag. (bit)        |
| Slave Diag. (data bytes) |

#### - Start Byte

Selects, inside the Profibus data message, the start position of the data that to be visualized.

#### - Data Type

Selects the numeric format which has to be used. Possible data types are:

| Int8                       |
|----------------------------|
| Int16                      |
| Int32                      |
| Unsign.8 (bin.B)           |
| Unsign.16 (bin.W)          |
| Unsign.32                  |
| Float                      |
| Int16_intel                |
| Int32_intel                |
| Unsign.16_intel            |
| Unsign.32_intel            |
| Float_Intel                |
| AI/AO Val+Status (PA V3.0) |
| DI/DO Val+Status (PA V3.0) |

The Unsign.8 (bin.B) and Unsign.16 (bin.W) show in the Info Panel the binary value of the data. Useful for Status Byte or Status Word.

#### - (Off+DataValue\*Factor)

A formula can be used in order to scale the data value.

#### - Unit

It can be used to better indicate the unit of the visualized data.

#### Button "Import .pti files"

It can be used to read a ProfiTrace "Data Inspection" file for to import the settings.

#### Button "Set all DP add. To:"

Useful if you change the address of a slave of if you have to check more slave of the same type

#### **Wizard Buttons**

They help you to fill the setting form.

#### Import Hardware configuration

It can be used to read a SIEMENS Step 7 hardware configuration file. The Step 7 hardware configuration file must be exported to a file. In Step 7 open HW Config and select **Station->Export**. Press Browse and select the directory C:\Program\ProfiTrace\_V1\_6\_2\ProfiGraph\HW\_Configuration. Insert the file name. Select Option "Export symbols" and Format "Readable", and press Save.

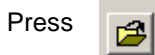

| Import Hard                  | ware Configuration from             | ? ×          |
|------------------------------|-------------------------------------|--------------|
| Cerca <u>i</u> n:            | 🔁 HW_Configuration 💽 🔶 🖆 🏢 🗸        |              |
| i simatic 30<br>i simatic 30 | 0(1).cfg<br>0(2).cfg                |              |
| <u>N</u> ome file:           | [Cfg                                | <u>A</u> pri |
| <u>T</u> ipo file:           | Hardware Configuration File (*.cfg) | Annulla      |

#### Select the cfg file.

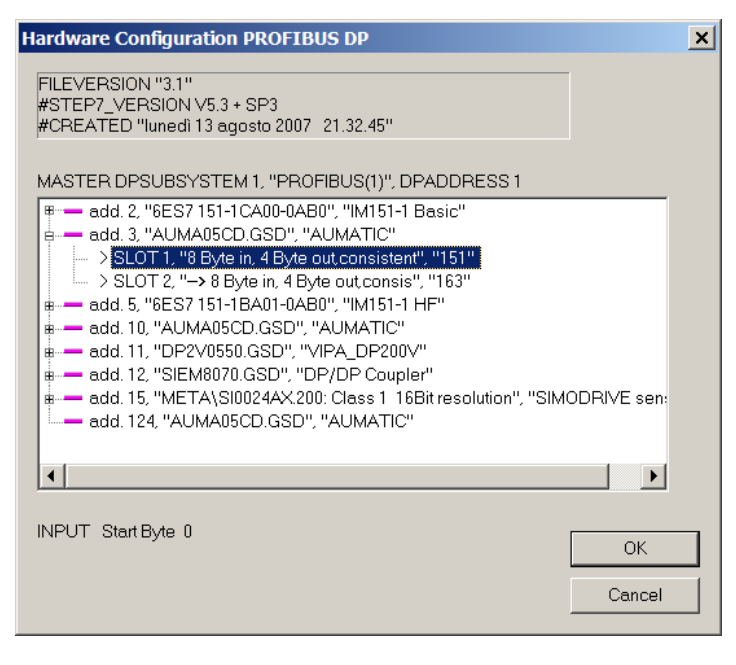

#### Select the module and press OK.

| Enable   | Name | Profibus Signal Type<br>Address | Start<br>byte | Bit | Data Type | (Off+Data<br>Off | aValue*Factor)<br>Factor | Unit |
|----------|------|---------------------------------|---------------|-----|-----------|------------------|--------------------------|------|
| Ch 1 🔽 💋 |      | 3 Analog Output                 | 0             |     | int8      | • 0              | 1                        | •    |

Check the data Start byte, Data type and insert the name of the channel.

## Channel Setting "Bus Timing" mode

| Bus Settin | g                    |                                | ×                                 |
|------------|----------------------|--------------------------------|-----------------------------------|
| Enable     | Name                 | Profibus<br>Address<br>[*]=All | Туре                              |
| 🔽 Ch 1     | 🖆 Diag. Req.         | 6                              | Diagnostic Request to Slave       |
| 🔽 Ch 2     | 🖆 Diag. Resp         | 6                              | Diagnostic Response (Slave Diac 💌 |
| 🔽 Ch 3     | 🖆 Set Param.         | 6                              | Set Parameter                     |
| 🔽 Ch 4     | 🖆 Ack                |                                | Acknowledgement                   |
| 🔽 Ch 5     | Config               | 6                              | Check Config 🔹                    |
| 🔽 Ch 6     | Dutput               | 6                              | Data Output (Request to Slave)    |
| 🔽 Ch 7     | 🖆 Input              | 6                              | Data Input (Slave Response)       |
| 🥅 Ch 8     | 🖆 Global Ctr         |                                | Global Control                    |
| State M    | achine Wizard Bus Pa | rameters Wi                    | zard                              |
| Load       | Save                 |                                | Cancel                            |

#### - Enable

Enables/Disables the channel.

#### - Name

It can be used to better describe the visualized channel.

#### - Profibus Address

The Profibus address of the telegram. It depends on the selected "Type". For the type "Token Pass" it represents the Master Destination Address, for the other types it represents the Slave address; "[\*]" means all the address from 0 to 127.

#### - Туре

Type of the telegram. Possible Types are:

| Data Input (Slave Response)            | The Data-Exchange response telegram is shown. |
|----------------------------------------|-----------------------------------------------|
| Data Output (Request to Slave)         | The Data-Exchange request telegram is shown.  |
| Diagnostic Request to Slave            |                                               |
| Diagnostic Response (Slave Diagnostic) |                                               |
| Acknowledgement                        |                                               |
| Check Config                           |                                               |
| FDL Status Request                     |                                               |
| FDL Status Response                    |                                               |
| Global Control                         |                                               |
| Set Parameter                          |                                               |
| Token Pass                             |                                               |

#### **Wizard Buttons**

They help you to fill the setting form.

## **Data Acquisition**

#### Press Start.

Select Contin. Scroll. if you want to have a Continuous Scrolling of the data. Useful for "N. of telegram/Ch" > 5000.

Select Repeat. Acq. if you want to repeat the acquisition continuously.

### **DP Address**

Select Show Add. if you want to show the Profibus Address. The DP address is shown at the top-left corner of the graphic.

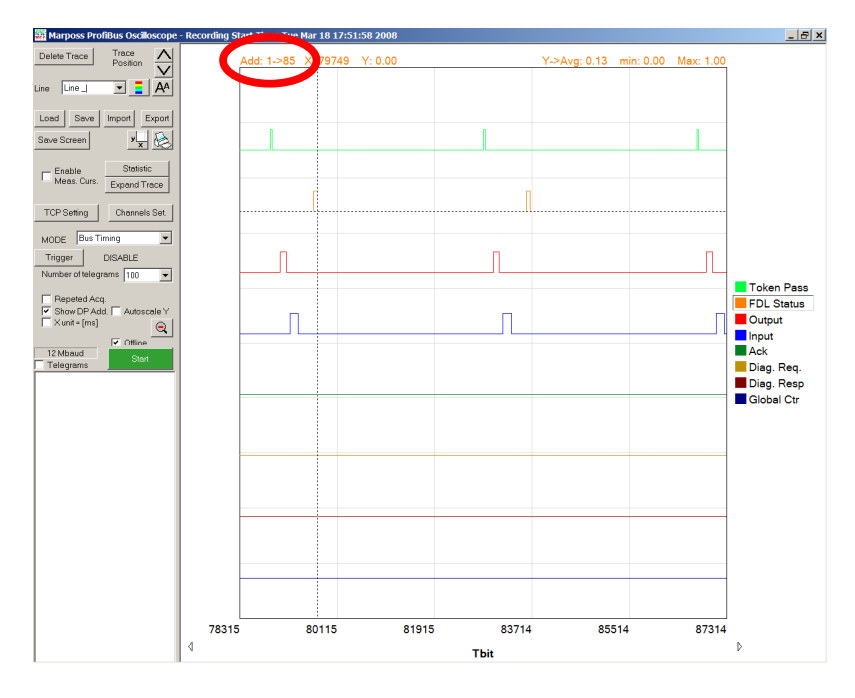

## **Expand Trace**

Shows the selected trace in full screen mode.

## **Export Data**

The data can be exported into compatible text file (.csv format).

## **Keyboard Shortcuts**

| F1          | Help                         |
|-------------|------------------------------|
| Delete      | Delete the selected trace    |
| Up Arrow    | Move up the selected trace   |
| Down Arrow  | Move down the selected trace |
| Left Arrow  | Select previous trace        |
| Right Arrow | Select next trace            |

## Measurement of time interval

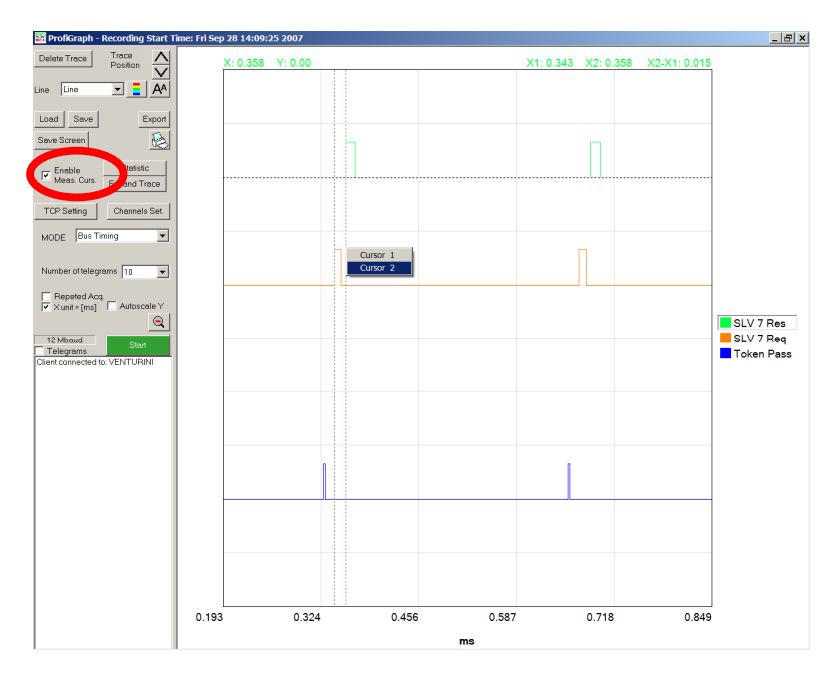

Select **Enable Meas. Curs.** Inside the graphic area, press the **right button** of the mouse and place the first and the second cursor.

The measurement is shown at the top-right corner of the graphic.

## Offline Mode (.ptd files)

It can be used to analyze a ProfiTrace message file (.ptd). For to activate the **offline functionality**, you must use one time the program online with ProfiCore.

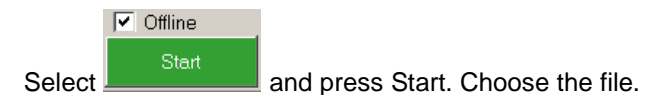

Select the trigger.

| Trigger                                                                                   | ×            |
|-------------------------------------------------------------------------------------------|--------------|
| Tr.1     Messages before the Trigger     Tr.1     Ch 1     Positive Slope     Level     0 | 100          |
| C DISABLE                                                                                 |              |
| Start after 0 [s] from the begin of the file Last Trigger Last Data                       | OK<br>Cancel |

Select if you want to start from the begin of the file (Start from 0 [s]) or after a time.

## Trigger

| Trigger                                                           | ×      |
|-------------------------------------------------------------------|--------|
| C Tr.1 Messages before the Trigger<br>Tr.1 Positive Slope Level 0 | 0      |
| O Wait for ProfiTrace Trigger                                     |        |
| © DISABLE                                                         |        |
|                                                                   | ОК     |
|                                                                   | Cancel |

Possible Trigger Types are:

| Trig.1                                |
|---------------------------------------|
| Trig.1 and (Trig.2 Inside Interval)   |
| Trig.1 and (Trig.2 Outside Interval)  |
| Trig.1 or Trig.2                      |
| Transition faster than Interval Width |
| Wait for Profitrace Trigger           |
| DISABLE                               |

#### - Trig.1

In this mode you have only one trigger. You must select the trigger source, the positive or negative slope and the trigger level.

Example:

| • Tr.1 | <ul> <li>Messages before the Trigger</li> <li>500</li> </ul> |  |
|--------|--------------------------------------------------------------|--|
| Tr.1   | Ch 1 V Positive Slope V Level 0.1                            |  |

#### - Trig.1 and (Trig.2 Inside Interval)

In this mode you have two triggers, the main trigger and the second trigger. You must select for both the trigger source, the positive or negative slope and the trigger level. You must choose also the Interval Width.

Example:

| ● Tr.1 and (Tr.2 Inside Interval)  ■ Messages before the Trigger | 100                     |
|------------------------------------------------------------------|-------------------------|
| Tr.1 Ch 1 V Positive Slope V Level 0.5                           |                         |
| Tr.2 Ch 1 💌 Positive Slope 💌 Level 0.5                           | Interval Width [ms] 100 |

The trigger is generated if after a positive edge on channel 1 occurs another positive edge on channel 1 within the selected interval of 100 ms.

Example:

| Tr.1 and (Tr.2 Inside Interval)     Messages before the Trigger | 100                     |
|-----------------------------------------------------------------|-------------------------|
| Tr.1 Ch 1 💌 Positive Slope 💌 Level 0.5                          |                         |
| Tr.2 Ch 2 💌 Negative Slope 💌 Level 0.5 I                        | Interval Width [ms] 100 |

The trigger is generated if after a positive edge on channel 1 occurs a negative edge on channel 2 within the selected interval of 100 ms.

#### - Trig.1 and (Trig.2 Outside Interval)

In this mode you have two triggers, the main trigger and the second trigger. You must select for both the trigger source, the positive or negative slope and the trigger level. You must choose also the Interval Width.

Example:

| ● Tr.1 and (Tr.2 Outside Interval)  ■ Messages before the Trigger | 100                     |
|-------------------------------------------------------------------|-------------------------|
| Tr.1 Ch 2 💌 Positive Slope 💌 Level 0.5                            |                         |
| Tr.2 Ch 4 💌 Positive Slope 💌 Level 0.5                            | Interval Width [ms] 500 |

The trigger is generated if after a positive edge on channel 2 occurs outside the selected interval of 500 ms a positive edge on channel 4, or never occurs. The trigger is reset is after a positive edge on channel 2 occurs a positive edge on channel 4 within the selected interval of 500 ms.

#### - Trig.1 or Trig.2

In this mode you have two triggers. You must select for both the trigger source, the positive or negative slope and the trigger level.

Example:

| Tr.1 or Tr.2 | Messages before the Trigger     100 |  |
|--------------|-------------------------------------|--|
| Tr.1 Ch 1    | Positive Slope     Level     0.5    |  |
| Tr.2 Ch 3    | ▼ Negative Slope ▼ Level 0.5        |  |

The trigger is generated if a positive edge on channel 1 or a negative edge on channel 3 occurs.

#### - Transition faster than Interval Width

You must select for the trigger source, the start level, the end level and the time.

Example:

| • Transition faster than Interval Width | Messages before the Trigger         |  |
|-----------------------------------------|-------------------------------------|--|
| Ch 1 💌                                  | Level 1 0                           |  |
|                                         | Level 2 0.5 Interval Width [ms] 200 |  |

The trigger is generated if a positive transition, from 0.0 to 0.5, faster than 200 ms occurs.

#### - Wait for Profitrace Trigger

In this mode the program wait for ProfiTrace Trigger. Please look the ProfiTrace help section "Search & Triggers".

#### - Disable

In this mode the trigger is disable.

#### Retriggering

If Repeat. Acq. is selected, ProfiGraph waits for the trigger signal before to repeat the acquisition.

## Time unit

▼ X axis unit = seconds

Select this checkbox = seconds Unselect this checkbox = Tbits

### Save the Screen

Saves the graphical screen in bitmap format (.bmp).

#### Select a trace

Before removing or changing a trace, you must select it. Press the left button over the trace name.

#### Statistic

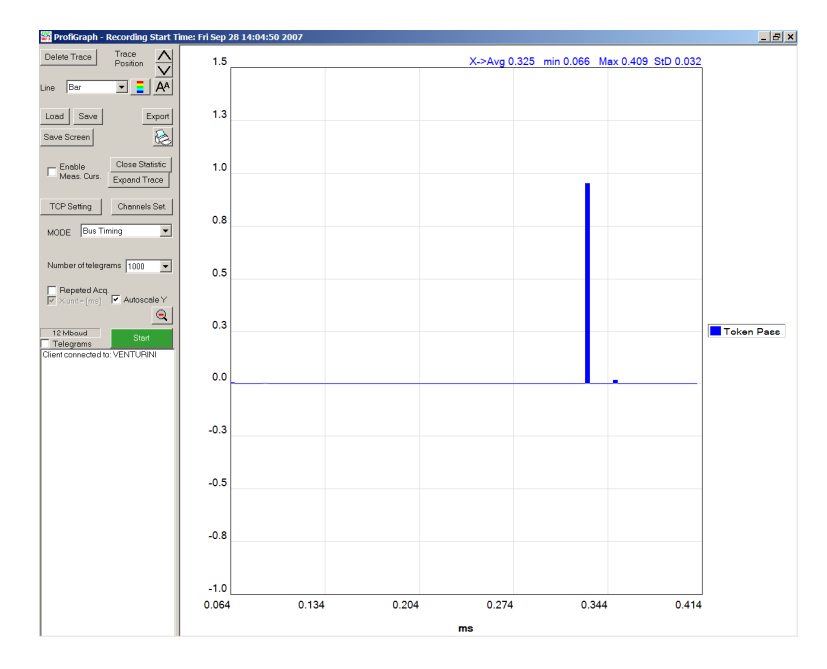

It gives you useful statistical information about the period of digital signals: it can display time distribution, mean, standard deviation, minimum and maximum values of any trace. For instance, cycle time of PROFIBUS telegrams (Data Exchange, Token Pass) or any other cyclical digital signals.

## Scale

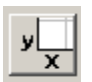

Press the Scale button or click over the scale label, insert the new limit and click outside of the edit box.

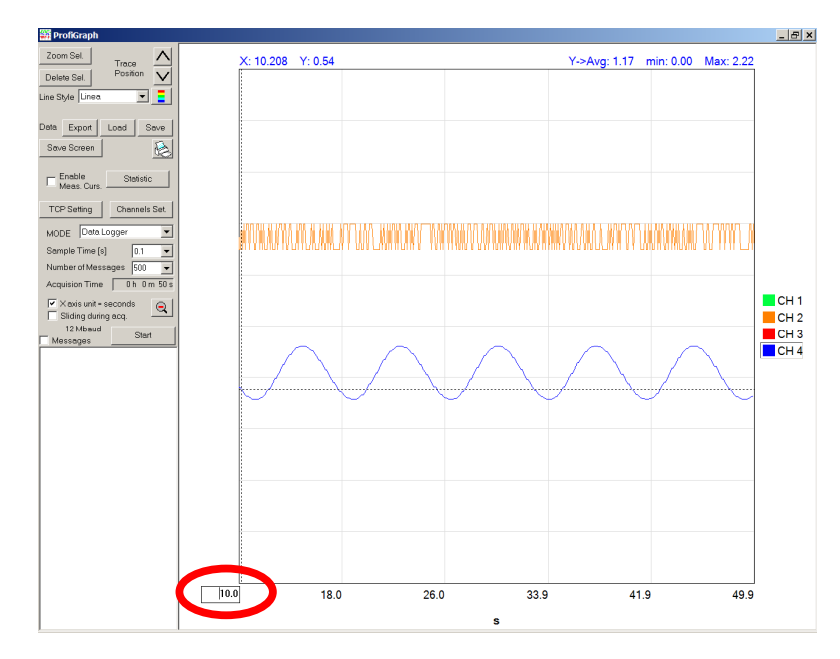

Click over the scale label and insert the new limit, than click outside of the edit box.

## Zoom IN

Inside the graphic area, press and hold the left button of the mouse for to draw the zoom window. Use the arrow button for scrolling.

- - Scroll right

## Zoom OUT

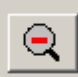

⊳

Press the Zoom Undo button

#### C.S.M.T. Gestione S.c.a.r.l.

Via Branze, 45 25123 Brescia ITALY Tel.: +39 030 3384030, +39 030 6595111 Fax: +39 030 396999, +39 030 6595000 Author: Francesco Venturini E-mail: support-profi@csmt.it Web: <u>http://www.csmt.it</u>